# Netsurion. EventTracker\*

# Integrate Heroku

EventTracker v9.3 and above

Publication Date: February 22, 2021

### Abstract

This guide helps you in configuring **Heroku** with EventTracker to receive **Heroku** events. In this guide, you will find the detailed procedures required for monitoring **Heroku**.

### Scope

The configuration details in this guide are consistent with EventTracker version v9.3 or above and Heroku.

### Audience

Administrators, who are assigned the task to monitor and manage Heroku events using EventTracker.

The information contained in this document represents the current view of Netsurion on the issues discussed as of the date of publication. Because Netsurion must respond to changing market conditions, it should not be interpreted to be a commitment on the part of Netsurion, and Netsurion cannot guarantee the accuracy of any information presented after the date of publication.

This document is for informational purposes only. Netsurion MAKES NO WARRANTIES, EXPRESS OR IMPLIED, AS TO THE INFORMATION IN THIS DOCUMENT.

Complying with all applicable copyright laws is the responsibility of the user. Without limiting the rights under copyright, this paper may be freely distributed without permission from Netsurion, if its content is unaltered, nothing is added to the content and credit to Netsurion is provided.

Netsurion may have patents, patent applications, trademarks, copyrights, or other intellectual property rights covering subject matter in this document. Except as expressly provided in any written license agreement from Netsurion, the furnishing of this document does not give you any license to these patents, trademarks, copyrights, or other intellectual property.

The example companies, organizations, products, people and events depicted herein are fictitious. No association with any real company, organization, product, person or event is intended or should be inferred.

© 2021 Netsurion. All rights reserved. The names of actual companies and products mentioned herein may be the trademarks of their respective owners.

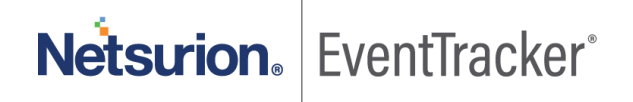

# Table of Contents

| 1. | Ov         | erview                                                                                          | . 3        |
|----|------------|-------------------------------------------------------------------------------------------------|------------|
| 2. | Pre        | erequisites                                                                                     | . 3        |
| 3. | Int<br>3.1 | egrating Heroku with EventTracker<br>EventTracker uses syslog drain to receive logs from Heroku | . 3<br>. 3 |
|    | 3.2        | System Licensing                                                                                | . 4        |
| 4. | Eve<br>4.1 | entTracker Knowledge Pack<br>Category                                                           | . 7<br>. 7 |
|    | 4.2        | Alert                                                                                           | . 7        |
|    | 4.3        | Report                                                                                          | . 7        |
|    | 4.4        | Dashboards                                                                                      | . 9        |
| 5. | Im         | porting Heroku knowledge pack into EventTracker                                                 | 13         |
|    | 5.1        | Category                                                                                        | 14         |
|    | 5.2        | Alert                                                                                           | 15         |
|    | 5.3        | Knowledge Object                                                                                | 16         |
|    | 5.4        | Report                                                                                          | 18         |
|    | 5.5        | Dashboards                                                                                      | 19         |
| 6. | Ve         | rifying Heroku knowledge pack in EventTracker                                                   | 22         |
|    | 6.1        | Category                                                                                        | 22         |
|    | 6.2        | Alert                                                                                           | 22         |
|    | 6.3        | Knowledge Object                                                                                | 23         |
|    | 6.4        | Report                                                                                          | 24         |
|    | 6.5        | Dashboards                                                                                      | 25         |

## 1. Overview

Heroku is a container-based cloud platform as a service (PaaS) that is used to build, deploy, manage, and scale modern applications. Heroku Enterprise provides services to large companies which help them to improve collaboration among different teams. It provides a set of features like fine-grained access controls, identity federation, and private spaces to manage their enterprise application development process, resources, and users.

This guide helps you in configuring **Heroku** with EventTracker to receive **Heroku** events. Once Heroku is configured to send logs to EventTracker, EventTracker's knowledge pack will help in monitoring events from **Heroku**.

EventTracker's knowledge pack consists of dashboard (graphical representation of events), alerts (near realtime notification of important events), saved searches (for searching specific category of logs with a single click) and reports (structured and details info of events) to help you correct problems long before a disastrous failure occurs.

EventTracker's built-in knowledge pack enables you to gather business intelligence providing increased security, performance, availability, and reliability of your systems.

# 2. Prerequisites

- EventTracker v9.3 or above should be installed.
- Heroku should be configured.
- Heroku Command Line Interface (CLI) must be installed.

# 3. Integrating Heroku with EventTracker

### 3.1 EventTracker uses syslog drain to receive logs from Heroku.

- 1. Create an app in Heroku.
- 2. Login to Heroku CLI.
- 3. Turn on debug and runtime logging.
  - Turn on debug logging:
    - \$ heroku config:add LOG\_LEVEL=DEBUG --app <YOUR\_APP\_NAME>
  - Turn on runtime logging:
    - \$ heroku labs:enable log-runtime-metrics --app <YOUR\_APP\_NAME>
- 4. Restart your app to apply changes:

#### • **Restart your app**:

- \$ heroku restart -- app <YOUR\_APP\_NAME>
- 5. Using command line, add syslog URL (which contains the host and port) as a syslog drain.

| TLS Syslog                                                                   |
|------------------------------------------------------------------------------|
| <pre>\$ heroku drains:add syslog+tls://logs.example.com:12345 -a myapp</pre> |
| Plain text Syslog                                                            |
| \$ heroku drains:add syslog://logs.example.com -a myapp                      |

#### Figure 1

Here, myapp = the name of your Heroku application

e.g. heroku drains:add syslog://<EventTracker Manager IP>:<port> --app <YOUR APP NAME>

EventTracker will receive events/logs of applications for which syslog drain has been created.

### 3.2 System Licensing

1. Click on Manager under Admin.

|                        |                             | 🔎 Admin 🗸            |
|------------------------|-----------------------------|----------------------|
| Active Watch Lists     | FAQ Tile Configuration      | 包,MITRE ATT&CK Rules |
| Alerts                 | Group Management            | 🧭 Parsing Rules      |
| Casebook Configuration | Q IP Lookup Configuration   | Report Settings      |
| 🚭 Category             | ·☆ Knowledge Objects        | Systems              |
| Diagnostics            | M Machine Learning Jobs     | Q Users              |
| Event Filters          | 🗞 Machine Learning Settings | reights              |
| Eventvault             | Manager                     |                      |

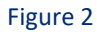

2. Go to syslog/Virual Collection Point tab.

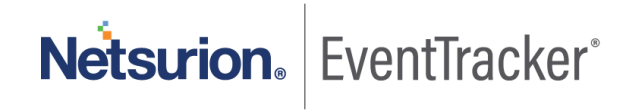

| Netsurion     | EventTracker <sup>-</sup>      |                                   |                        |             |                         |                                | <u>,</u> 2      | Admin <del>-</del> | Tools 🗸    | 💽 gurmukh 🗸     |
|---------------|--------------------------------|-----------------------------------|------------------------|-------------|-------------------------|--------------------------------|-----------------|--------------------|------------|-----------------|
| Manager       |                                |                                   |                        |             |                         |                                |                 |                    | <b>†</b> 7 | Admin / Manager |
| Configuration | syslog / Virtual Collection Po | oint Direct Log Archiver          | Agent Settings         | Email       | Collection Master Ports | Elasticsearch                  |                 |                    |            |                 |
| syslog        |                                |                                   |                        |             |                         |                                |                 |                    |            |                 |
| 🗹 Enable sys  | log receiver 🗌 Do not resolv   | ve sender's IP address to host na | me                     |             |                         | Total av                       | /ailable: Unlim | ited               |            |                 |
| Port numbe    | r Description                  | Cache path                        |                        |             | Purge frequency (days)  | Archive path                   |                 |                    |            |                 |
| 514           | All Syslog Systems (UDP)       | D:\Program Files (x86)\Prism N    | vlicrosystems\EventTra | acker\Cache | 0                       | D:\Program Files (x86)\Prism I | Microsystems\   | EventTracker\A     | rchives    | \$              |
| 6514          |                                | D:\Program Files (x86)\Prism N    | vlicrosystems\EventTra | acker\Cache | 0                       | D:\Program Files (x86)\Prism 1 | Microsystems\   | EventTracker\A     | rchives    | \$              |
|               |                                |                                   |                        |             |                         |                                |                 |                    |            |                 |
|               |                                |                                   |                        |             |                         |                                |                 |                    |            |                 |
|               |                                |                                   |                        |             |                         |                                |                 |                    | Add Edit   | Remove          |

Figure 3

3. Click on the symbol and then select **Extract device Id**.

|   | Netsurion Even      | tTracker                                 |                                                              |                        |                                                                 | 🔎 Ad       | min <del> </del> | Tools 🕶 🌔 🕶     |
|---|---------------------|------------------------------------------|--------------------------------------------------------------|------------------------|-----------------------------------------------------------------|------------|------------------|-----------------|
| • | Manager             |                                          |                                                              |                        |                                                                 |            | <b>†</b> /       | Admin / Manager |
| ۹ | Configuration syslo | y / Virtual Collection Point Direct Log  | Archiver Agent Settings Email Elasticsearch                  |                        |                                                                 |            |                  |                 |
| 2 | and a               |                                          |                                                              |                        |                                                                 |            |                  |                 |
|   | sysiog              |                                          |                                                              |                        | Total confliction (Information                                  |            |                  |                 |
|   | Enable syslog recei | ver 📋 Do not resolve sender s IP addres: | s to nost name                                               |                        | iotai available: Uniimited                                      |            |                  |                 |
|   | Port number         | Description                              | Cache path                                                   | Purge frequency (days) | Archive path                                                    | Extract de | vice id          |                 |
|   | 514                 | All Syslog Systems (UDP)                 | C\\Program Files (x86)\Prism Microsystems\EventTracker\Cache | 0                      | C:\Program Files (x86)\Prism Microsystems\EventTracker\Archives | Assign de  | vice type        | 3               |
|   |                     |                                          |                                                              |                        |                                                                 |            |                  |                 |
|   |                     |                                          |                                                              |                        |                                                                 |            |                  |                 |
|   |                     |                                          |                                                              |                        |                                                                 |            |                  |                 |
|   |                     |                                          |                                                              |                        |                                                                 | _          | _                |                 |
|   |                     |                                          |                                                              |                        |                                                                 | A          | ld Edit          | Remove          |

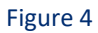

4. Provide below **Regex** in Regular Expression space.

 $+\d+\:\d+\s(\P<\Computer>d\.[^\s]+)$ 

5. Provide below value in Token name.

Computer

- 6. Check Active box.
- 7. Click Add and then close.

| lote: Adding multiple regular expression fo               | r extracting device id or name may cause the EventTracker re | eceiver performance degradation                                      |
|-----------------------------------------------------------|--------------------------------------------------------------|----------------------------------------------------------------------|
| Regular expression                                        | Token name                                                   | Active                                                               |
|                                                           |                                                              |                                                                      |
|                                                           |                                                              |                                                                      |
|                                                           |                                                              |                                                                      |
|                                                           |                                                              | Delete                                                               |
| Regular expression (1)                                    |                                                              |                                                                      |
|                                                           |                                                              |                                                                      |
|                                                           |                                                              |                                                                      |
| Token name 🕕                                              |                                                              | Active 🔲 Ignore syslog message if regular                            |
| Token name ()<br>Note: The provided token must be same at | s Named Capture Group given in the regular                   | Active Ignore syslog message if regular<br>expression does not match |

Figure 5

#### 8. Click Save.

| slog              |                         |                                                                                                    |                        |                                                                                                    |                 |
|-------------------|-------------------------|----------------------------------------------------------------------------------------------------|------------------------|----------------------------------------------------------------------------------------------------|-----------------|
| Enable syslog rei | ceiver 🗌 Do not resolve | sender's IP address to host name                                                                                             |                        | Total available: Unlimited                                                                                                    |                 |
| Port number       | Description             | Cache path                                                                                                    | Purge frequency (days) | Archive path                                                                                                    |                 |
| 514               | All Syslog Systems (UD  | P) D:\Program Files (x86)\Prism Microsystems\EventTracker\Cache                                                              | 0                      | D:\Program Files (x86)\Prism Microsystems\EventTracker\Archives                                                                         | ۵               |
| 1514              |                         | D:\Program Files (x88)\Prism Microsystems\EventTracker\Cache                                                                 | 0                      | D\Program Files (x86)\Prism Microsystems\EventTracker\Archives                                                                          | ٥               |
|                   |                         |                                                                                                    |                        |                                                                                                    |                 |
|                   |                         |                                                                                                    |                        |                                                                                                    |                 |
|                   |                         |                                                                                                    |                        |                                                                                                    |                 |
|                   |                         |                                                                                                    |                        |                                                                                                    | Add Edit Remove |
|                   |                         |                                                                                                    |                        |                                                                                                    |                 |
| tual Collectio    | n Points                |                                                                                                    |                        |                                                                                                    |                 |
|                   |                         |                                                                                                    |                        | Total available: Unlimited                                                                                                    |                 |
| Port number       | Description             | Carbo nath                                                                                                    | Purps frequency (days) | Archiva nath                                                                                                    |                 |
| 14606             | All Custome             | Cacille Parti                                                                                                    | Turge mequeincy (usys) | Automet path                                                                                                    |                 |
|                   | AND SOLUTION            | D/Drogram Files (v86)/Drism Microsystems/SuentTracker/Cache                                                                  | 0                      | Phyrogram Files (vShi) Vrism Microsystems) Event (radver) Archives                                                                      |                 |
| 14525             | ADACHE                  | D1Program Files (x86)(Prism Microsystems)EventTracker(Cache                                                                  | 0                      | D:\Program Hies (x80)\Prism Microsystems\Event Iracker\Archives                                                                         |                 |
| 14525             | APACHE                  | D\Program Files (x88)(Prism Microsystems)EventTracker(Cache<br>D\Program Files (x88)(Prism Microsystems)EventTracker(Cache   | 0                      | Di Program Files (1880),Prism Microsystems)Event Tracker,Archives<br>Di Program Files (1880),Prism Microsystems)EventTracker,Archives   |                 |
| 14525             | APACHE                  | Di Program Files (#88)/Prism Microsystems(EventTracker/Cache<br>Di Program Files (#88)/Prism Microsystems(EventTracker/Cache | 0                      | Di Vingram Files (x00) Union Microsystemisissent fracken Archives<br>Di Program Files (x00) (Prism Microsystemisissent Tracken Archives |                 |
| 14525             | APACHE                  | DiPlogram Files (48) (Prinn Microsoftem ElverTinder (Carbe<br>DiPlogram Files (48) (Prinn Microsoftem ElverTinder (Carbe     | 0                      | Univegran Hiel (1989)/Hem MicrogrammEvent Inder Ardnives<br>Di/Program Files (1989)/Hem MicrogrammEventTinder/Ardhives                  |                 |
| 14525             | АЛ Зузынть<br>АЛАСНЕ    | DiPlogram Files (98) (Prinn Morogstems ElverTinder (Carbe<br>DiPlogram Files (98) (Prinn Morogstems ElverTinder (Carbe       | 0                      | Uringgan - His (188) (Plan Microgramd)sert Tacar-Vories<br>Di (Program File (188) (Plan Microgramd)Sert Tacar Archives                  |                 |
| 14525             | APACHE                  | D/Program Files (98) (Priors Microsystem) ElverTradee/Cache<br>D/Program Files (98) (Priors Microsystem) ElverTradee/Cache   | 0                      | Urogan nis (98) /Pion Moogandoseri face/Vore                                                                                            | Add Edit Remove |

Figure 6

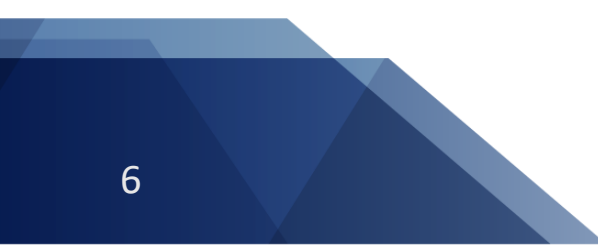

Netsurion. EventTracker<sup>®</sup>

## 4. EventTracker Knowledge Pack

Once logs are received by EventTracker manager, knowledge packs can be configured into EventTracker.

The following knowledge packs are available in EventTracker to support Heroku.

### 4.1 Category

- **Heroku: Application Logs** This category provides information related to logging output from the application itself including logs generated by your app's code and dependencies.
- Heroku: Router Logs This category provides information related to messages about actions taken by the Heroku platform infrastructure on behalf of your app, such as: restarting a crashed process, sleeping or waking a web dyno, or serving an error page due to a problem in your app.

### 4.2 Alert

- Heroku: Authentication Failure Detected in Deployed Application This alert is generated when any authentication failure is detected in the application deployed in Heroku.
- Heroku: High Severity Events Detected This alert is generated when any high severity (error, critical, warning) events are detected in Heroku.

### 4.3 Report

**Heroku: Resource Utilization-** This report gives information about the resource utilization by an application deployed in Heroku. Drain Id is the syslog drain id associated with a specific app which tracks the application performance. Report contains CPU load and memory utilization information.

| LogTime                | Computer                      | Drain Id                                       | Load Avg 1m | Load Avg 5m | Load Avg 15m | Disk Cache<br>Memory | Memory Read<br>from Disk | Page written to<br>Disk | Resident Memory | Swap Memory | Total Memory | Source | Memory Quota |
|------------------------|-------------------------------|------------------------------------------------|-------------|-------------|--------------|----------------------|--------------------------|-------------------------|-----------------|-------------|--------------|--------|--------------|
| 02-15-2021 03:52:06 PM | RXXXXXXXXXIHER<br>OKU-SYSLOG  | d.5a8fd083-0972-<br>4e18-b912-<br>94dc2d099dac | 0.00        | 0.00        | 0.01         |                      |                          |                         |                 |             |              | web.1  |              |
| 02-15-2021 03:52:06 PM | RXXXXXXXXXXAHE<br>ROKU-SYSLOG | d.5a8fd083-0972-<br>4e18-b912-<br>94dc2d099dac | 0.00        | 0.00        | 0.01         |                      |                          |                         |                 |             |              | web.1  |              |
| 02-15-2021 03:52:06 PM | RXXXXXXXXXXHER<br>OKU-SYSLOG  | d.5a8fd083-0972-<br>4e18-b912-<br>94dc2d099dac |             |             |              | 15.79MB              | 257367pages              | 84526pages              | 669.36MB        | 0.00MB      | 685.14MB     | web.1  | 1024.00MB    |

Figure 7

**Heroku: Router Logs** - This report gives the information about actions taken by the Heroku platform infrastructure on behalf of your app, such as: restarting a crashed process, sleeping or waking a web dyno, or serving an error page due to a problem in your app, access of application from an user. It

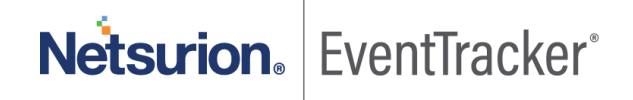

contains the IP from where the application has been accessed, protocol, status code, application pages/asset that has been access, connect and service time, bytes transferred.

|                        |                            |              |       | Connecti |                    |       |                 |                            |        |             |                                         | Service  | Respo Error |                                            |
|------------------------|----------------------------|--------------|-------|----------|--------------------|-------|-----------------|----------------------------|--------|-------------|-----------------------------------------|----------|-------------|--------------------------------------------|
| LogTime                | Computer                   | Log Severity | Bytes | on Time  | Reason             | Dyno  | User Ip         | Host                       | Method | Path        | Request Id                              | Time     | nse ID code | Drain Id                                   |
| 02-15-2021 03:52:07 PM | RXXXXXXX\HEROK<br>U-SYSLOG | error        | 407   | 0ms      | Request<br>timeout | web.1 | 114.119.159.231 | stg.snap-<br>raise.com     | GET    | /robots.txt | 44f1a6ad-36a9-490c<br>851d-62d09692b6d8 | - 1464ms | 200 H12     | d.5a8fd083-0972-4e18-b912-<br>94dc2d099dac |
| 02-15-2021 03:52:10 PM | RXXXXXX\HEROK<br>U-SYSLOG  | info         | 407   | 1ms      |                    | web.1 | 66.249.66.94    | staging.snap-<br>raise.com | GET    | /robots.txt | 5b285a3e-f76d-44c9<br>8354-2a2cd4be251b | )- 4ms   | 200         | d.5a8fd083-0972-4e18-b912-<br>94dc2d099dac |
| 02-15-2021 03:52:10 PM | RXXXX\HEROKU-<br>SYSLOG    | info         | 42995 | Oms      |                    | web.1 | 66.249.66.92    | staging.snap-<br>raise.com | GET    | 1           | a7851a02-1e36-446<br>9b4e-8c66f1c9345e  | e- 201ms | 200         | d.5a8fd083-0972-4e18-b912-<br>94dc2d099dac |
|                        |                            |              |       |          |                    |       |                 | Figure                     | 8      |             |                                         |          |             |                                            |

 Heroku: Command Executed – This report contains information about commands executed and messages about administrative actions taken developers working on app deployed in Heroku such as toggling maintenance mode, deploying new code etc.

| LogTime                | Computer                               | Command                                                                                                    | User                        |
|------------------------|----------------------------------------|----------------------------------------------------------------------------------------------------|-----------------------------|
| 02-15-2021 03:52:08 PM | RXXXXXXXXXXXXXXXXXXXXXXXXXXXXXXXXXXXXX | bundle exec rake staging:update_db_from_production                                                          | scheduler@addons.heroku.com |
| 02-15-2021 03:52:09 PM | RXXXXXXXXHEROKU-SYSLOG                 | if [ "\$(date +%d)" = 01 ] ∥ [ "\$(date +%d)" = 15 ]; then heroku repo:purge_cache && heroku repo:reset; fi | scheduler@addons.heroku.com |

Figure 9

#### Logs Considered

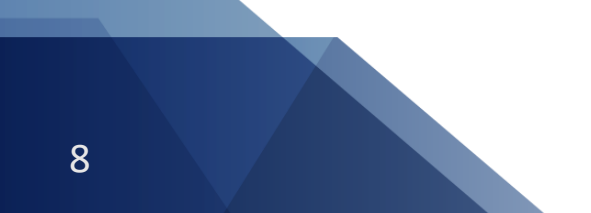

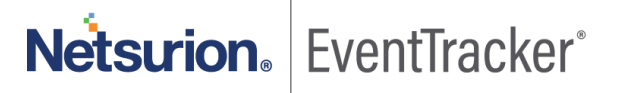

| application_category | +- d.5a8fd083-0972-4e18-b912-94dc2d099dac                                                                                                    |
|----------------------|----------------------------------------------------------------------------------------------------|
| application_type     | +- web.1                                                                                                    |
| event_category       | +- 0                                                                                                    |
| event_computer       | +- Heroku-syslog                                                                                                    |
| event_datetime       | +- 2/15/2021 3:52:19 PM                                                                                                    |
| event_datetime_utc   | +- 1613384539                                                                                                    |
| event_description    | Feb 15 15:52:19 Heroku Computer:Heroku, Jan 24 01:51:24 52.2.229.255 1 2021-01-24T09:51:24.537546+00:00 d.5a8fd083-0972-4e18-b912-94dc2d099d |
|                      | ac heroku web.1 source=web.1 dyno=heroku.85170982.7541d2e4-778f-442e-88f6-ad72cd81b0ff sample#memory_total=639.80MB sample#memory_           |
|                      | rss=626.77MB sample#memory_cache=13.03MB sample#memory_swap=0.00MB sample#memory_pgpgin=236487pages sample#memory_pgpgout=73                 |
|                      | 720pages sample#memory_quota=1024.00MB                                                                                                    |
| event_id             | +- 128                                                                                                    |
| event_log_type       | +- Application                                                                                                    |
| event_source         | +- SYSLOG local0                                                                                                    |
| event_type           | +- Error                                                                                                    |
| event_user_domain    | +- N/A                                                                                                    |
| event_user_name      | +- N/A                                                                                                    |
| log_category         | +- heroku                                                                                                    |
| log_info             | +- heroku.85170982.7541d2e4-778f-442e-88f6-ad72cd81b0ff                                                                                      |
| log_source           | +- Heroku                                                                                                    |
| log_type             | +- web.1                                                                                                    |
| source_type          | +- Heroku                                                                                                    |
| total_bytes_in       | <b>+-</b> 236487                                                                                                    |
| total_bytes_out      | +- 73720                                                                                                    |
| total_packets_count  | +- 1024                                                                                                    |
| total_packets_in     | <b>+</b> - 627                                                                                                    |
|                      |                                                                                                    |

Figure 10

### 4.4 Dashboards

#### • Heroku: Application Visited by Geolocation

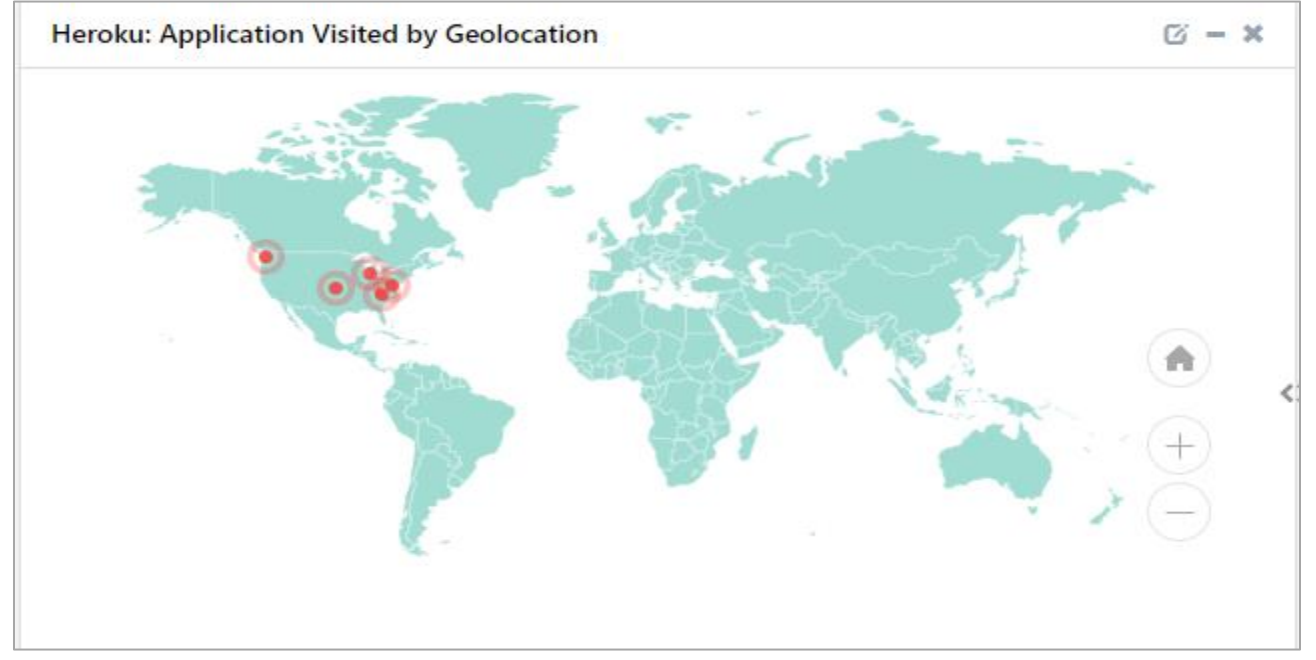

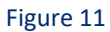

Netsurion. EventTracker<sup>®</sup>

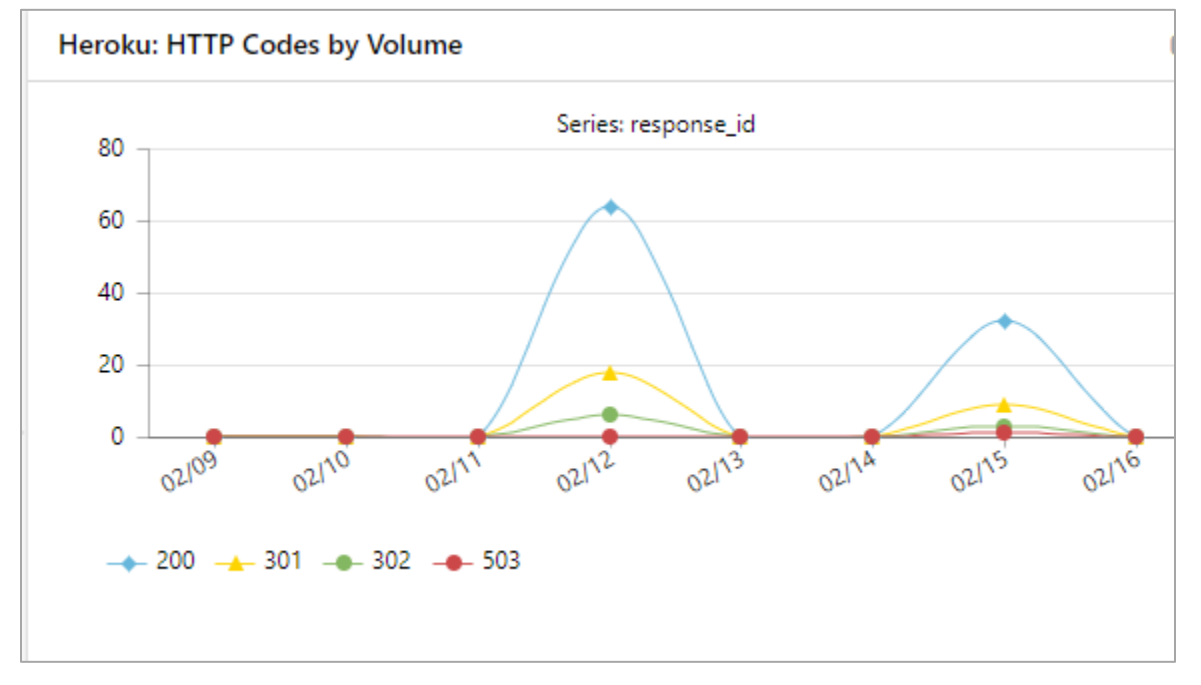

#### • Heroku: HTTP Code by Volume

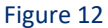

#### • Heroku: Error Codes Received

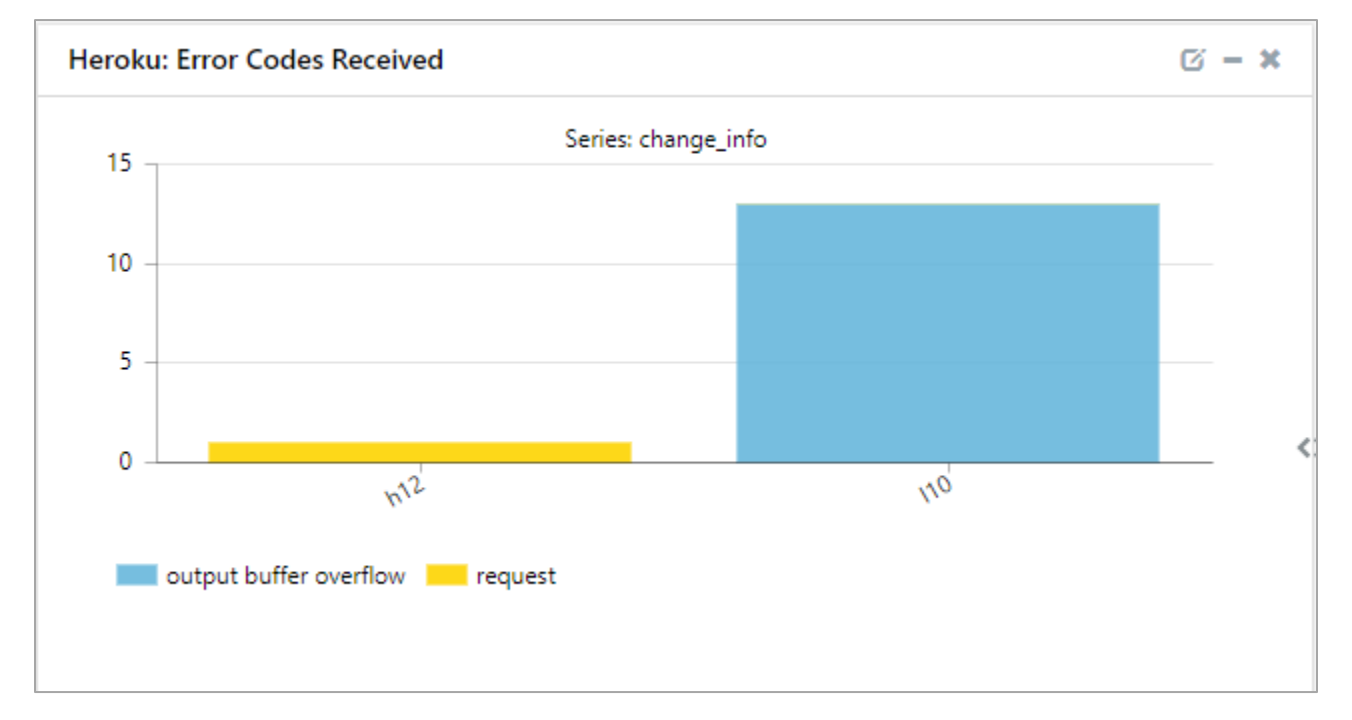

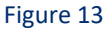

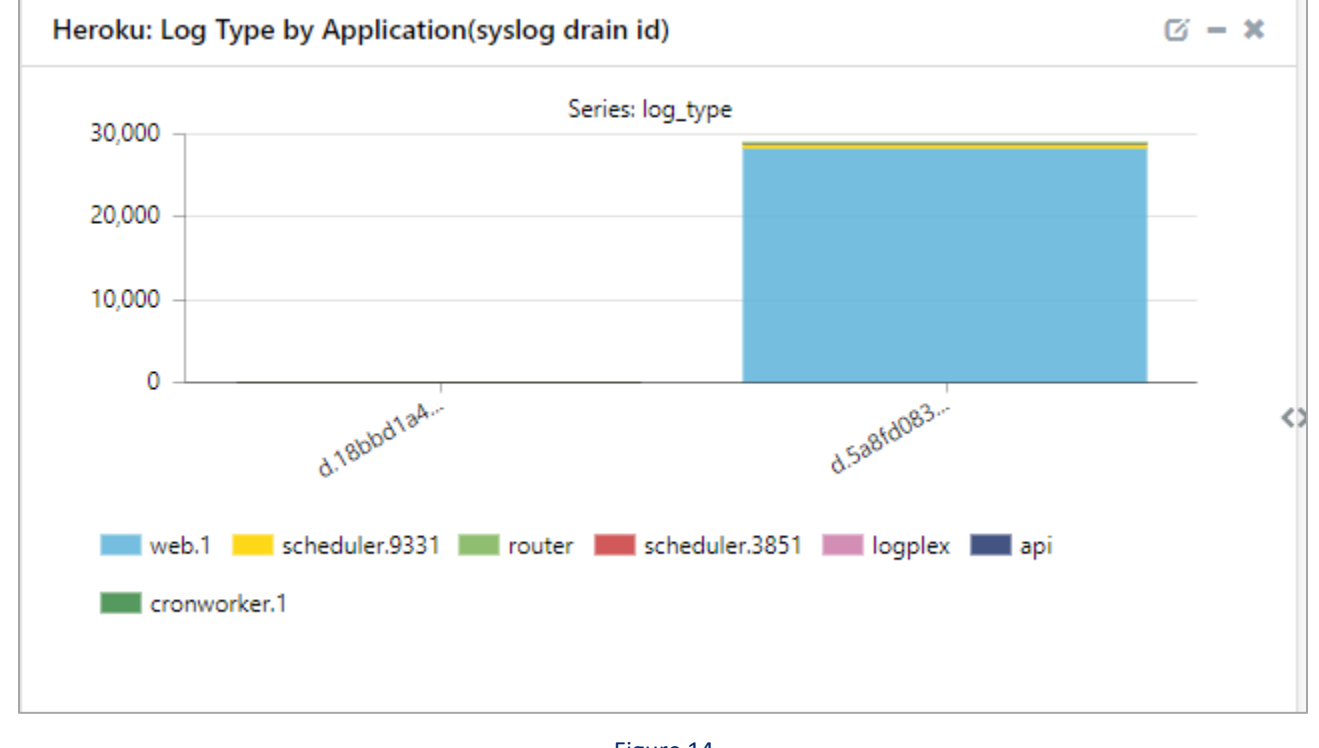

#### • Heroku: Log Type by Application (syslog drain id)

Figure 14

Heroku: Request Method by Ip

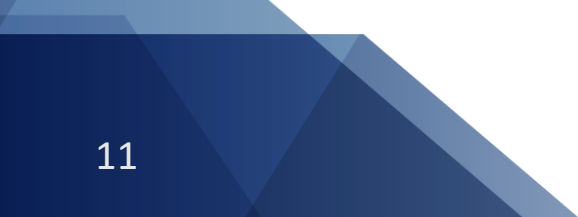

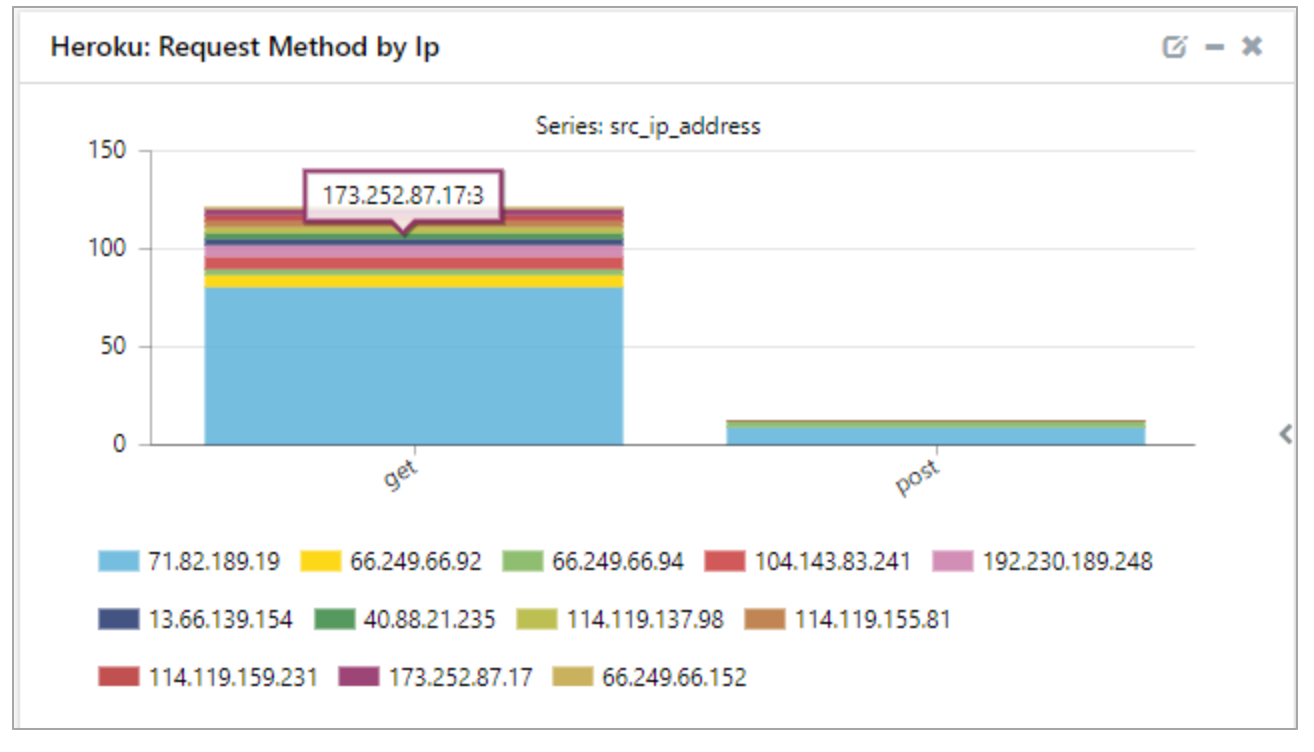

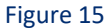

#### Heroku: Visits on Application Per Day 🖸 – 🗙 100 80 60 40 20 0 02109 02/12 02/15 02/10 02/16 02/11 02/13 02/14

#### • Heroku: Visits on Application Per Day

Figure 16

• Heroku: Log Severity

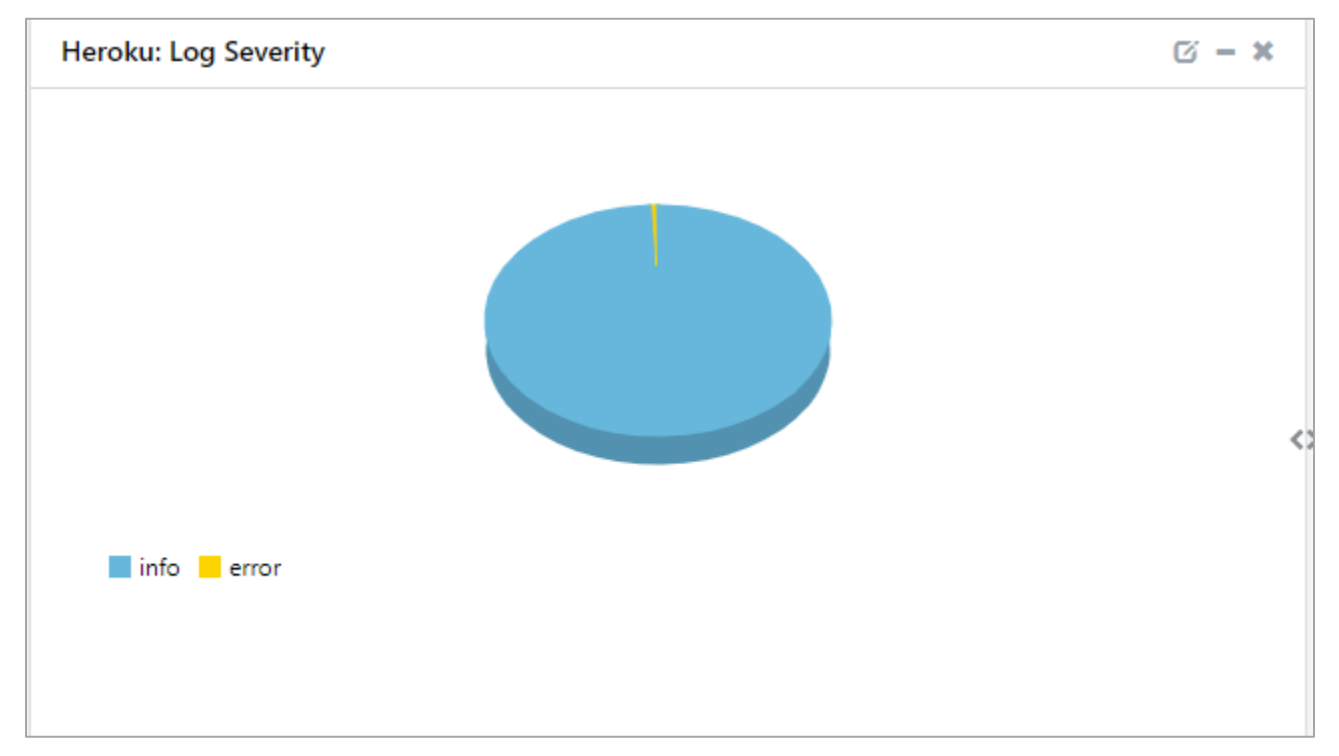

Figure 17

# 5. Importing Heroku knowledge pack into EventTracker

**NOTE**: Import knowledge pack items in the following sequence:

- Category
- Alert
- Knowledge Object
- Report
- Dashboard
- 1. Launch EventTracker Control Panel.
- 2. Double click Export Import Utility.

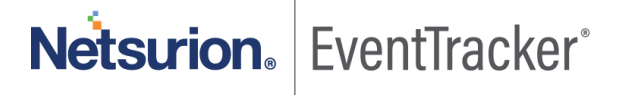

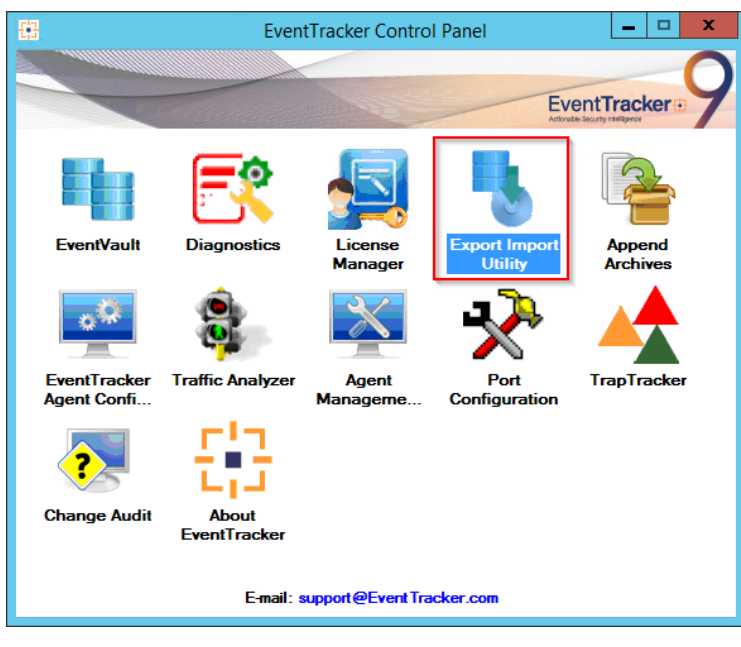

Figure 18

3. Click the **Import** tab.

### 5.1 Category

1. Click **Category** option, and then click the **Browse** button.

| ₿.                                                              | Export Import Utility                                                             | _ | <b>D</b> X |  |
|-----------------------------------------------------------------|-----------------------------------------------------------------------------------|---|------------|--|
| Export Import                                                   |                                                                                   |   |            |  |
| 1. Provide the path and file nam<br>2. Click the Import button. | e of the Categories file. Use the '' button to browse and locate the import file. |   |            |  |
| Options                                                         | Location                                                                          |   |            |  |
| <ul> <li>Category</li> </ul>                                    |                                                                                   |   |            |  |
| O Filters                                                       |                                                                                   |   |            |  |
| ⊖ Alerts                                                        |                                                                                   |   |            |  |
| <ul> <li>Systems and Groups</li> </ul>                          | Source :                                                                          |   |            |  |
| O Token Value                                                   |                                                                                   |   |            |  |
| ⊖ Reports                                                       |                                                                                   |   |            |  |
| O Behavior Correlation                                          |                                                                                   |   |            |  |
|                                                                 |                                                                                   |   |            |  |
|                                                                 |                                                                                   |   |            |  |
|                                                                 |                                                                                   | _ |            |  |
|                                                                 | Import                                                                            |   | Close      |  |

Figure 19

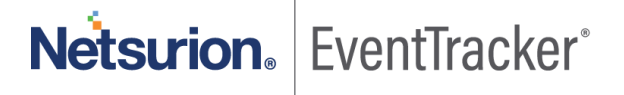

- 2. Locate Category\_Heroku.iscat file, and then click the Open button.
- 3. To import categories, click the **Import** button.

EventTracker displays success message.

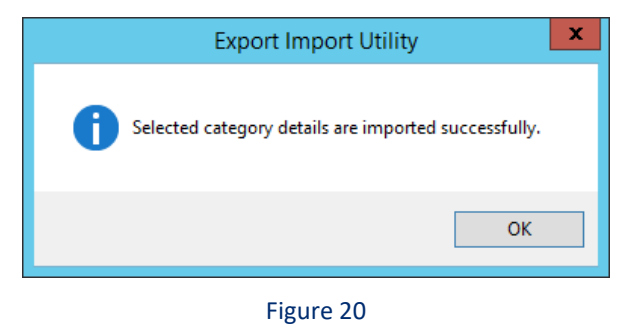

4. Click **OK**, and then click the **Close** button.

### 5.2 Alert

1. Click **Alert** option, and then click the **Browse** — button.

| <b>B</b>                                                         | Export Import Utility                                                                                                    |
|------------------------------------------------------------------|----------------------------------------------------------------------------------------------------|
| Export Import                                                    |                                                                                                    |
| 1. Provide the path and file name<br>2. Click the Import button. | e of the Alerts file. Use the '' button to browse and locate the import file.                                                                                                    |
| Options                                                          | Location                                                                                                    |
| Category                                                         | ✓ Import E-mail settings                                                                                                    |
| ⊖ Filters                                                        | Set Active     This setting is applicable only for imports from Legacy (v6x)     Alert files. For v7, the active status will be set based on                                          |
| <ul> <li>Alerts</li> </ul>                                       | O By default "Active" key available in the configuration section.                                                                                                    |
| <ul> <li>Systems and Groups</li> </ul>                           | Watchlist Configuration                                                                                                    |
| O Token Value                                                    | Import Watchlist configuration                                                                                                    |
|                                                                  | This setting is applicable only for alerts which have Advanced watchlist configured.<br>Note: If this option is enabled the user should make sure the watchlist groups are available. |
| Reports                                                          | on the console where the alerts are imported.                                                                                                    |
| O Behavior Correlation                                           |                                                                                                    |
|                                                                  | Source :                                                                                                    |
|                                                                  | *isalt                                                                                                    |
|                                                                  |                                                                                                    |
|                                                                  |                                                                                                    |
|                                                                  |                                                                                                    |
|                                                                  | Import Close                                                                                                    |

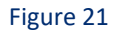

- 2. Locate Alert\_Heroku.isalt file, and then click the Open button.
- 3. To import alerts, click the **Import** button.

EventTracker displays success message.

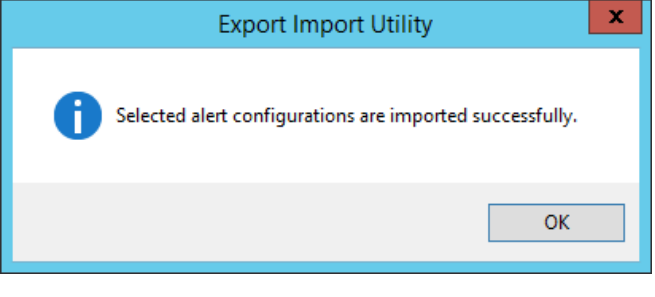

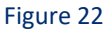

4. Click the **OK** button, and then click the **Close** button.

### 5.3 Knowledge Object

1. Click Knowledge objects under Admin option in the EventTracker manager page.

| ≡ | Event <b>Tracker</b> ⊕                                                           |                                             |                                 |                   |                           | 🐥 Admin-             | Tools <del>-</del> |
|---|----------------------------------------------------------------------------------|---------------------------------------------|---------------------------------|-------------------|---------------------------|----------------------|--------------------|
|   | Home                                                                             |                                             | Active Watch Lists              | Collection Master | Group Management          | Systems              | 🕈 / Dashb          |
| Q |                                                                                  |                                             | Alerts                          | Correlation       | Q IP Lookup Configuration | 🛱 Users              |                    |
|   | 0 1                                                                              | 1                                           | Behavior Correlation Rules      | Diagnostics       | · Knowledge Objects       | r Weights            |                    |
| ~ |                                                                                  |                                             | 🗞 Behavior Correlation Settings | Event Filters     | Manager                   | Windows Agent Config |                    |
|   | Potential Cyber Breaches<br>Unsafe connections or processes, new TCP entry point | Indicators of Cc<br>USB activities, New sen | Casebook Configuration          | Eventvault        | D Parsing Rules           |                      |                    |
|   |                                                                                  |                                             | ● Category                      | FAQ Configuration | Report Settings           |                      | _                  |
|   | Attacker                                                                         |                                             |                                 | - News            |                           |                      |                    |

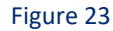

2. Click on **Import** I button as highlighted in the below image:

|         | Knowledge Ob   | owledge Objects 🔶 / Admin / Know |              |                 |
|---------|----------------|----------------------------------|--------------|-----------------|
| Q.<br>₿ | Search objects | Q                                | Activate Now | Objects 🕀 ፒ 🏦 🌣 |
|         | Groups         | + 🖉 🗓                            |              | ±               |
|         | Cylance        |                                  |              |                 |
|         | EventTracker   |                                  |              |                 |

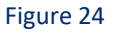

3. Click on Browse.

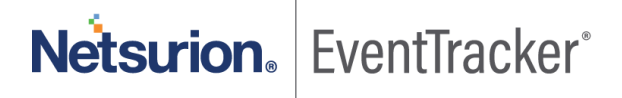

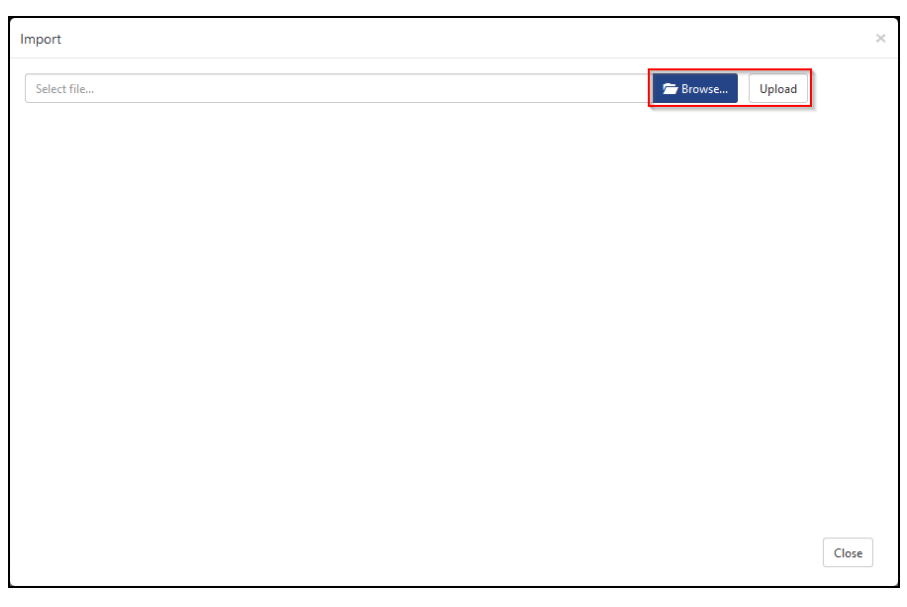

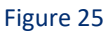

- 4. Locate the file named **KO\_Heroku.etko**.
- 5. Select the check box and then click on  $\mathbb{T}$  Import option.

| Import      |             |            |               | × |
|-------------|-------------|------------|---------------|---|
| Select file |             |            | Erowse Upload |   |
| <           | Object name | Applies to | Group name    |   |
| <b>~</b>    | Heroku      | heroku     | Heroku        | - |
|             |             |            |               |   |
|             |             |            |               |   |
|             |             |            |               |   |
|             |             |            |               |   |
|             |             |            |               |   |
|             |             |            |               |   |
|             |             |            |               |   |
|             |             |            |               |   |
|             |             |            |               |   |
|             |             |            |               |   |
|             |             |            |               |   |
|             |             |            | Import Close  |   |

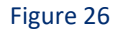

6. Knowledge objects are now imported successfully.

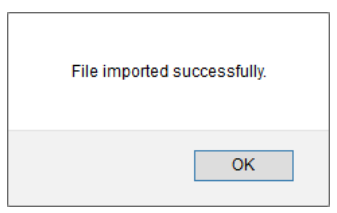

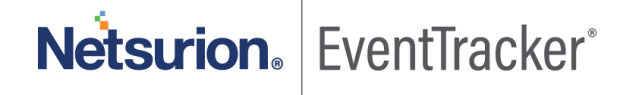

Figure 27

### 5.4 Report

1. Click **Reports** option and select **New (\*.etcrx)** option.

| 4                                                                                                    | Export Import Utility                                                                                                    | ×     |
|----------------------------------------------------------------------------------------------------|----------------------------------------------------------------------------------------------------|-------|
| Export       Import         1. Provide the path and file name.         2. Click the Import button         Note: If report(s) contains temple         Options         Category         Filters         Alerts         Systems and Groups         Token Value <ul> <li>Reports</li> <li>Behavior Correlation</li> </ul> | of Schedule Report file. Use the '' button to browse and locate the import file.     tee, first import template and proceed with exportimport utility.     Location     Legacy (*.issch)     New (*.etcx)     Source :     *.issch |       |
|                                                                                                    | Import                                                                                                    | Close |

Figure 28

2. Locate the file named **Reports\_Heroku.etcrx** and select the check box.

| ect file                | 11400-400-4-7-E (T. L. 1701-0                                         | U T MARINA MARINA                                        | eroku/Configurations/Flex_Reports_H | Heroku.etcrx Select file | •         |
|-------------------------|-----------------------------------------------------------------------|----------------------------------------------------------|-------------------------------------|--------------------------|-----------|
| ilable repo             | orts                                                                  | Frequency Show all                                       | - Q Q                               |                          |           |
| ]                       | Title                                                                 | Sites                                                    | Groups                              | Systems                  | Frequency |
| EDIT                    | Heroku - Command Executed                                             | R1S5-VM30                                                | Default                             | Heroku-syslog            | Undefined |
| EDIT                    | Heroku - Resource Utilization                                         | R1S5-VM30                                                | Default                             | Heroku-syslog            | Undefined |
| EDIT                    | Heroku - Router Logs                                                  | R1S5-VM30                                                | Default                             | Heroku-syslog            | Undefined |
|                         |                                                                       |                                                          |                                     |                          |           |
|                         |                                                                       |                                                          |                                     |                          |           |
|                         |                                                                       |                                                          |                                     |                          | >         |
| xte: Set n<br>st run ti | un time option is not applicable for Define<br>ime for report(s) from | d Reports and Hourly Reports<br>AM • at interval of minu | ites Set ①                          |                          | Activate  |

Figure 29

3. Click the **Import** I button to import the report. EventTracker displays success message.

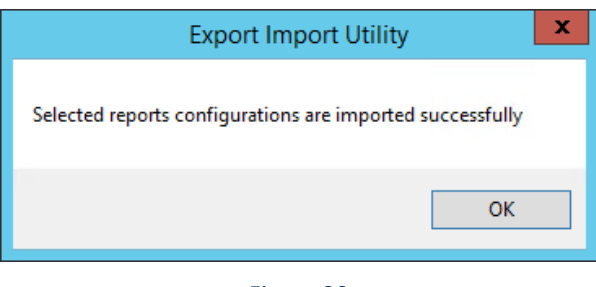

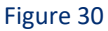

### 5.5 Dashboards

**NOTE-** Below steps given are specific to EventTracker 9 and later.

1. Open EventTracker in browser and logon.

| 88 | Home                 |            |                                                                              |   |
|----|----------------------|------------|------------------------------------------------------------------------------|---|
| ٩  | My Dashboard         |            |                                                                              |   |
| R  | Threats              |            | 1                                                                            |   |
|    | Incidents            | ntry point | Indicators of Compromise<br>USB activities, New services or software install |   |
|    | Behavior Correlation |            |                                                                              |   |
|    | Change Audit         |            |                                                                              | _ |
|    | Compliance           |            | California                                                                   |   |

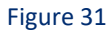

- 2. Navigate to My Dashboard option as shown above.
- 3. Click on the **Import** I button as show below:

| Event <b>Tracker</b> ⊕ | ŗ | Admin <del>-</del> | Tools <del>-</del> | 💽 ETAdmin <del>*</del> |
|------------------------|---|--------------------|--------------------|------------------------|
| My Dashboard           |   | <b>f</b>           | / Dashboard        | d / My Dashboard       |
|                        |   | ÷                  | o 🖉 🎯 🛱            | 1 3 0                  |

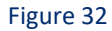

- 4. Import dashboard file Dashboard\_Heroku.etwd and select Select All checkbox.
- 5. Click on Import as shown below:

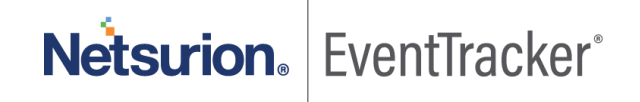

| mport                                                                                                    |
|----------------------------------------------------------------------------------------------------|
| Note: If dashlet configured using persisted report, first import the report and proceed with importing dashlet. |
| 🗁 Browse Upload                                                                                                 |
| Available widgets           Select All                                                                          |
| Heroku: Application Visit Iteroku: HTTP Codes by Vol                                                            |
| ✓ Heroku: Error Codes Recei ✓ Heroku: Log Type by Appli                                                         |
| ✓ Heroku: Request Method by ✓ Heroku:Visits on Applicat                                                         |
| Heroku: Log Severity                                                                                            |
|                                                                                                    |
|                                                                                                    |
|                                                                                                    |
| Import Close                                                                                                    |

Figure 33

6. Import is now completed successfully.

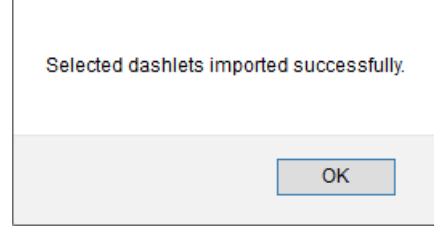

Figure 34

7. In **My Dashboard** page select to add dashboard.

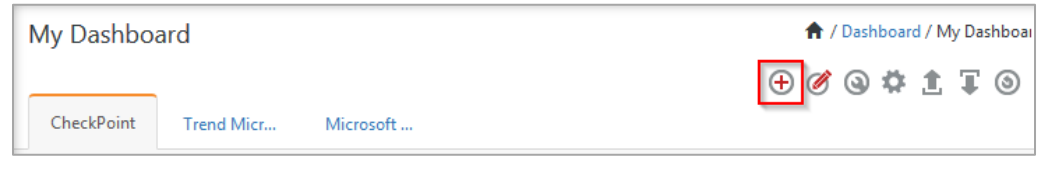

Figure 35

8. Choose appropriate name for Title and Description. Click Save.

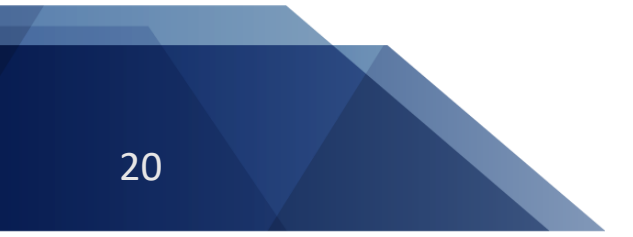

| Add Dashboard |                    |
|---------------|--------------------|
| Title         |                    |
| Heroku        |                    |
| Description   |                    |
| Heroku        |                    |
|               | Save Delete Cancel |

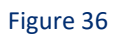

9. In **My Dashboard** page select (a) to add dashlets.

| My Dashboard          |           | 🕈 / Dashboard / My Dashboar |
|-----------------------|-----------|-----------------------------|
|                       |           | + 🖉 🕒 🕸 🗐 🕀 🗐               |
| CheckPoint Trend Micr | Microsoft | _                           |
|                       |           | Figure 37                   |

10. Select imported dashlets and click Add.

| Customize dashlets             |                              |                                  |                        | ×     |
|--------------------------------|------------------------------|----------------------------------|------------------------|-------|
| Heroku                         |                              |                                  |                        | Q,    |
| Heroku: Application Visited by | Heroku: Error Codes Received | ✓ Heroku: HTTP Codes by Volume   | ✓ Heroku: Log Severity |       |
| Heroku: Log Type by Applicatio | Heroku: Request Method by Ip | Heroku: Visits on Application Pe |                        |       |
|                                |                              |                                  |                        |       |
|                                |                              |                                  |                        |       |
|                                |                              |                                  |                        |       |
|                                |                              |                                  | Add Delete             | Close |

Figure 38

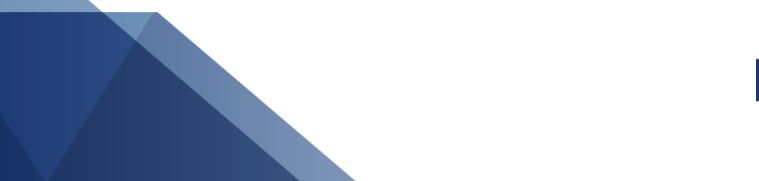

# 6. Verifying Heroku knowledge pack in EventTracker

### 6.1 Category

- 1. Logon to EventTracker.
- 2. Click Admin dropdown, and then click Category.

| ≡ | Event <b>Tracker</b> ⊕                                                           |                                             |                                 |                   |                           |                      | Tools <del>-</del> |
|---|----------------------------------------------------------------------------------|---------------------------------------------|---------------------------------|-------------------|---------------------------|----------------------|--------------------|
|   | Home                                                                             |                                             | Active Watch Lists              | Collection Master | Group Management          | Systems              | 🕈 / Dashb          |
| a |                                                                                  | _                                           | Alerts                          | © Correlation     | 🔍 IP Lookup Configuration | 🛱 Users              |                    |
|   | 0                                                                                | 1                                           | Behavior Correlation Rules      | Diagnostics       | · Knowledge Objects       | The Weights          |                    |
|   |                                                                                  |                                             | 🏷 Behavior Correlation Settings | 觉 Event Filters   | Manager                   | Windows Agent Config |                    |
|   | Potential Cyber Breaches<br>Unsafe connections or processes, new TCP entry point | Indicators of Cc<br>USB activities, New sen | Casebook Configuration          | P Eventvault      | 🧭 Parsing Rules           |                      |                    |
|   |                                                                                  |                                             | ● Category                      | FAQ Configuration | Report Settings           |                      |                    |
|   | Attacker                                                                         |                                             |                                 | - News            |                           |                      |                    |

Figure 39

3. In **Category Tree** to view imported category, scroll down and expand **Heroku** group folder to view the imported category.

| Category                        |
|---------------------------------|
| Category Tree Search            |
| 🛨 🔁 Barracuda Spam Firewall 🔺   |
| Change Audit                    |
| Cloudflare                      |
| Comodo Endpoint Protection      |
| Crowdstrike Falcon              |
| Deep Instinct                   |
| + EventTracker                  |
| Heroku                          |
| ···· 🗐 Heroku: Application Logs |
| Heroku: Router Logss            |

Figure 40

### 6.2 Alert

- 1. Logon to EventTracker.
- 2. Click the Admin menu, and then click Alerts.

| ≡ | Event <b>Tracker</b> ⊕                                                           |                         |                                |                   |                           | 🔎 🛛 Admin-           | Tools <del>-</del> |
|---|----------------------------------------------------------------------------------|-------------------------|--------------------------------|-------------------|---------------------------|----------------------|--------------------|
|   | Home                                                                             |                         | Active Watch Lists             | Collection Master | Croup Management          | Systems              | 🕈 / Dasht          |
| a |                                                                                  |                         | Alerts                         | © Correlation     | 🔍 IP Lookup Configuration | Q Users              | _                  |
|   | 0                                                                                | 2                       | Behavior Correlation Rules     | Diagnostics       | · Knowledge Objects       | T Weights            |                    |
| ~ |                                                                                  |                         | 🇞 Behavior Correlation Setting | s 🤯 Event Filters | Manager                   | Windows Agent Config |                    |
|   | Potential Cyber Breaches<br>Unsafe connections or processes, new TCP entry point | USB activities, New sen | Casebook Configuration         | Eventvault        | Parsing Rules             |                      |                    |
|   |                                                                                  | _                       | e Category                     | FAQ Configuration | Report Settings           |                      |                    |
|   | Attacker                                                                         |                         |                                | - News            |                           |                      |                    |

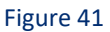

3. In the **Search** box, type '**Heroku**, and then click the **Go** button. Alert Management page will display the imported alert.

| Alert Name 🔨                                                                    | Threat | Active | Email | F |
|---------------------------------------------------------------------------------|--------|--------|-------|---|
| $\delta \delta$ Heroku: Authentication failure detected in deployed application | •      |        |       |   |
| 🚱 Heroku: High Severity Events Detected                                         | •      |        |       |   |
|                                                                                 |        |        |       |   |

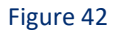

4. To activate the imported alert, toggle the **Active** switch.

EventTracker displays message box.

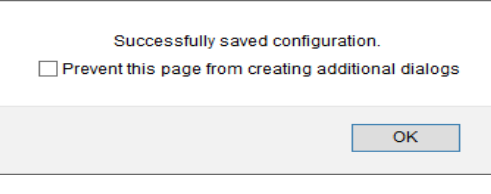

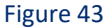

5. Click **OK**, and then click the **Activate Now** button.

NOTE: Specify appropriate system in alert configuration for better performance.

### 6.3 Knowledge Object

1. In the EventTracker web interface, click the Admin dropdown, and then select Knowledge Objects.

|   | Event <b>Tracker</b> ⊕                                                           |                                             |                                 |                   |                           | 🔺 🛛 Admin -          | Tools <del>-</del> |
|---|----------------------------------------------------------------------------------|---------------------------------------------|---------------------------------|-------------------|---------------------------|----------------------|--------------------|
|   | Home                                                                             |                                             | Active Watch Lists              | Collection Master | Group Management          | Systems              | 🕈 / Dashb          |
| a |                                                                                  |                                             | 🛕 Alerts                        | Correlation       | Q IP Lookup Configuration | 🙊 Users              |                    |
|   | 0                                                                                | 1                                           | Behavior Correlation Rules      | A Diagnostics     | · Knowledge Objects       | The Weights          |                    |
|   |                                                                                  |                                             | 🗞 Behavior Correlation Settings | Event Filters     | Manager                   | Windows Agent Config |                    |
|   | Potential Cyber Breaches<br>Unsafe connections or processes, new TCP entry point | Indicators of Cc<br>USB activities, New sen | Casebook Configuration          | Eventvault        | 🧭 Parsing Rules           |                      |                    |
|   |                                                                                  |                                             | ● Category                      | FAQ Configuration | Report Settings           |                      |                    |
|   | Attacker                                                                         |                                             |                                 | - News            |                           |                      |                    |

#### Figure 44

#### 2. In the Knowledge Object tree, expand **Heroku** group folder to view the imported knowledge object.

| Obje<br>App | ect name Heroku<br>lies to heroku |                 |                        |                                  |            |          |              | ÷ 1                | \$         |
|-------------|-----------------------------------|-----------------|------------------------|----------------------------------|------------|----------|--------------|--------------------|------------|
| Kule        | ·S                                |                 |                        |                                  |            |          |              |                    |            |
|             | Title                             |                 | Event source           | Source Type                      | Log type   | Event id | Event type   |                    |            |
| +           | Heroku                            |                 | syslog                 | Heroku                           |            |          |              | 🧭 🕑 🗓 (            | <i>0</i> , |
|             | Message Signature:                |                 |                        |                                  |            |          |              |                    |            |
|             | Message Exception:                |                 |                        |                                  |            |          |              |                    |            |
|             | Expressions                       |                 |                        |                                  |            |          |              |                    |            |
|             | Expression type                   | Expression 1    |                        |                                  |            |          | Expression 2 | Format string      |            |
|             | Regular Expression                | with\scommand   | d\s\`(? <command/> [^\ | \`]+) \-\s\-\s(? <command/> .*?) | \sby\suser |          |              | $\bigtriangledown$ | Ü          |
|             | Regular Expression                | \sby\suser\s(?< | user>[^\n\$]+)         |                                  |            |          |              | $\bigcirc$         | Ē          |

Figure 45

3. Click Activate Now to apply imported knowledge objects.

### 6.4 Report

1. In the EventTracker web interface, click the Reports menu, and then select Report Configuration.

| ≡      | Event <b>Tracker</b> ⊕ |            |                                                                              |   |
|--------|------------------------|------------|------------------------------------------------------------------------------|---|
|        | Home                   |            |                                                                              |   |
| Q<br>R | Report Configuration   |            | 1                                                                            |   |
|        | Report Dashboard       | ntry point | Indicators of Compromise<br>USB activities, New services or software install |   |
|        | Explorer               |            |                                                                              |   |
|        | Аттаскег               | l          |                                                                              | - |

Figure 46

- 2. In Reports Configuration pane, select Defined option.
- 3. Click on the **Heroku** group folder to view the imported reports.

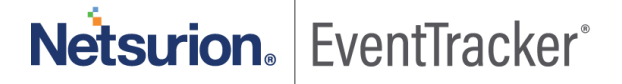

|     |      |              |                               |        | Search      |        |             | Q | Q |     |        |
|-----|------|--------------|-------------------------------|--------|-------------|--------|-------------|---|---|-----|--------|
| +   | Repo | orts configu | ıration: Heroku               |        |             |        |             |   |   |     |        |
| *   | Ð    | Ū 2,         |                               |        |             |        |             |   |   | Tot | tal: 3 |
|     |      |              | Title                         | Create | d on        | Modif  | ied on      |   |   |     |        |
|     |      | 1            | Heroku - Command Executed     | Feb 16 | 08:20:41 AM | Feb 17 | 11:06:12 AM | ( | D | 5   | +      |
|     |      | (1)          | Heroku - Resource Utilization | Feb 16 | 07:54:09 AM | Feb 17 | 11:06:29 AM | ( | D | 5   | +      |
| i ø |      | £\$3         | Heroku - Router Logs          | Feb 15 | 04:27:30 PM | Feb 17 | 11:06:53 AM | ( | D | 5   | +      |

Figure 47

### 6.5 Dashboards

1. In the EventTracker web interface, Click on Home Button and select My Dashboard.

|       | Home         |
|-------|--------------|
| Dashb | My Dashboard |
| ×     | Threats      |
|       | Incidents    |

Figure 48

2. In the **Heroku** dashboard you should be now able to see something like this.

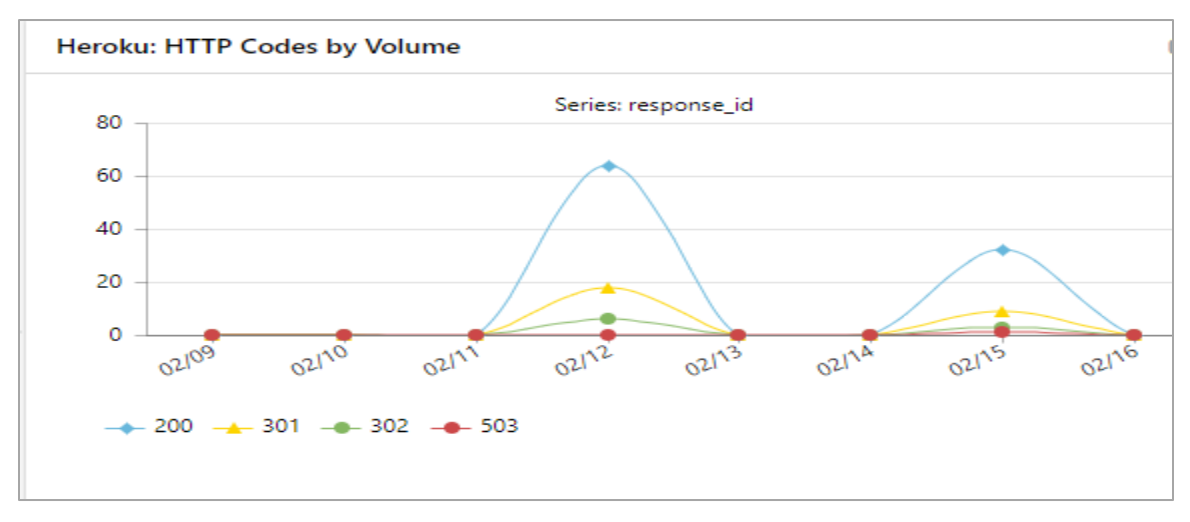

Figure 49